1/9

#### Organisez votre document comme vous le souhaitez !

L'application vous permet d'utiliser des Chapitres afin de réunir vos sections par thèmes et ainsi organiser votre document comme dans un livre. Cela permettra également de faciliter la lecture de celui-ci.

| Constatations          |  |  |  |  |
|------------------------|--|--|--|--|
| Chapitre Ordre Section |  |  |  |  |
| Chapitre               |  |  |  |  |
| Chapitre               |  |  |  |  |
| Section                |  |  |  |  |
| Section                |  |  |  |  |
| Section                |  |  |  |  |
| Chapitre               |  |  |  |  |
| Chapitre               |  |  |  |  |
| Section                |  |  |  |  |
| Section                |  |  |  |  |
| Section                |  |  |  |  |

2/9

#### Un document se présente ainsi :

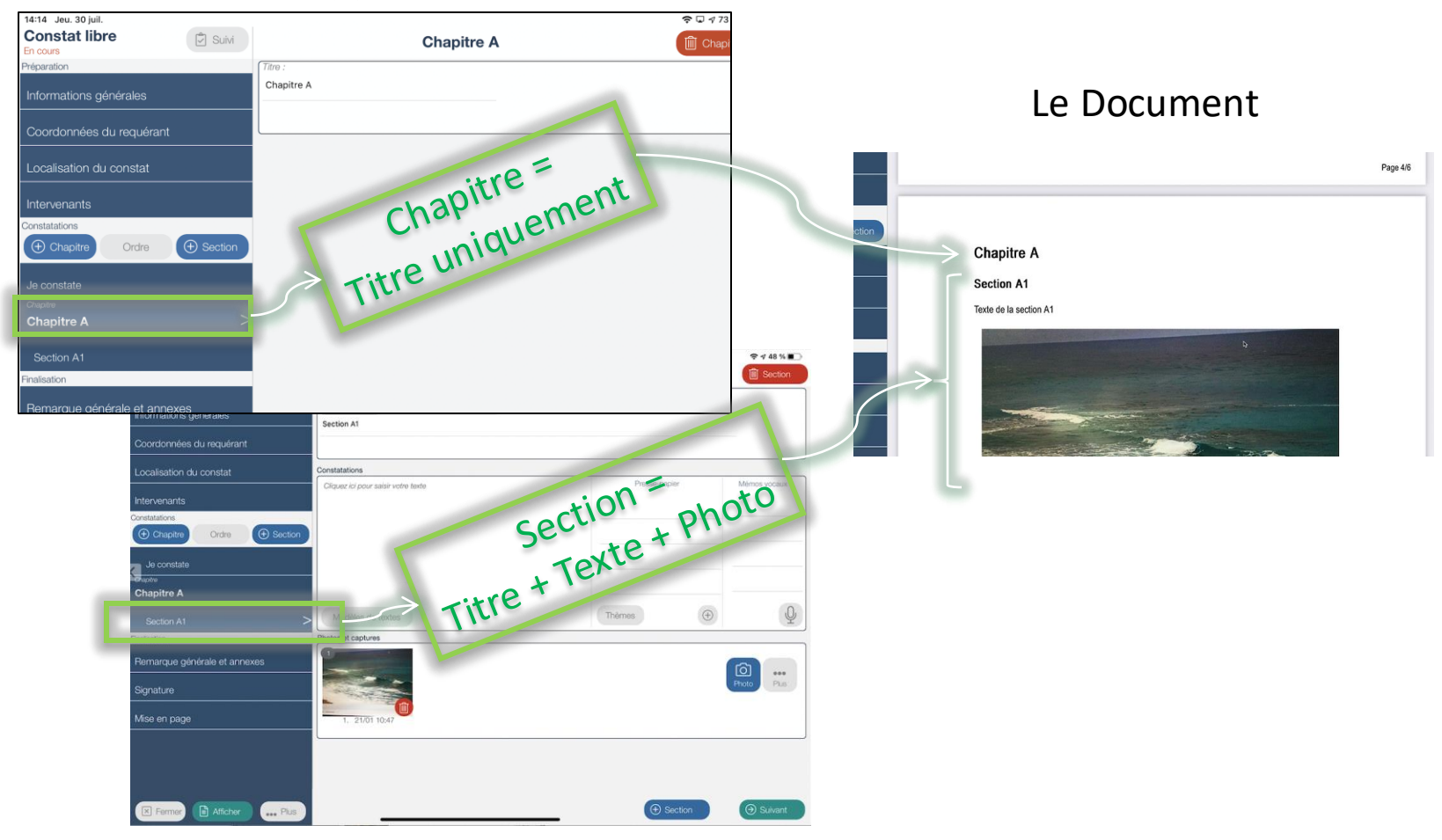

#### L'application

3/9

| Ех | constations                                                                                                    |                                                                  |
|----|----------------------------------------------------------------------------------------------------|------------------------------------------------------------------|
| •  | Cliquez sur Chapitre Chapitre Chapitre A »                                                                               | Cirquez ici pour saisir votre texte Presse-papier Mémos vocaux ? |
| •  | Cliquez sur 🕂 Section<br>et saisissez le titre « Section A1 »<br>Saisissez le texte « Texte de la Section A1 »<br>Sector | Modèles de textes ? Thèmes +                                     |
| •  | Cliquez sur 💽 Section<br>et saisissez « Section A2 »<br>Saisissez le texte « Texte de la Section A2 »<br>Kerner 🗈 Attech | nexes<br>r ••• Plus<br>••• Plus                                  |
|    | Chapitre                                                                                                    | A                                                                |
|    |                                                                                                    | Page 2/3                                                         |
|    | Cliquez sur ensuite sur E Afficher<br>Section A<br>Texte de la S<br>Section A<br>Texte de la s                           | 1<br>action A1<br>2<br>action A2                                 |

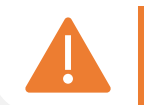

Le bouton « + section », en bas à droite de l'écran, ajoute une section à la suite de celle où vous êtes positionnés.

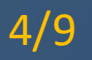

Vous souhaitez modifier l'ordre de vos chapitres ou sections ?

Cliquez sur :

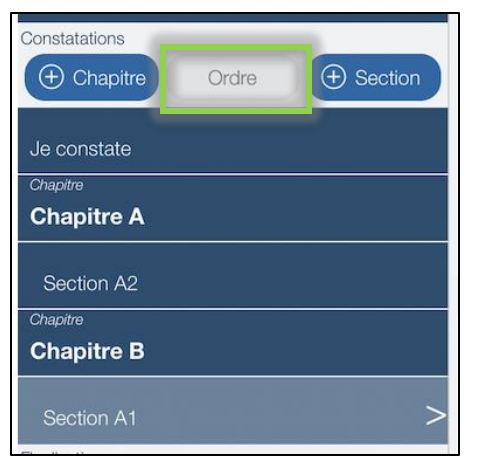

#### La fenêtre suivante s'affiche :

| Déplacer les items à l'aide de la poignée |   |
|-------------------------------------------|---|
| Je constate                               | = |
| Chapitre A                                | = |
| Section A2                                | = |
| Chapitre B                                | = |
| Section A1                                | = |
|                                           |   |
|                                           |   |
|                                           |   |

Positionnez votre doigt sur les 3 traits de droite.

Restez appuyé dessus et déplacez la section ou le chapitre à la position souhaitée et relâchez.

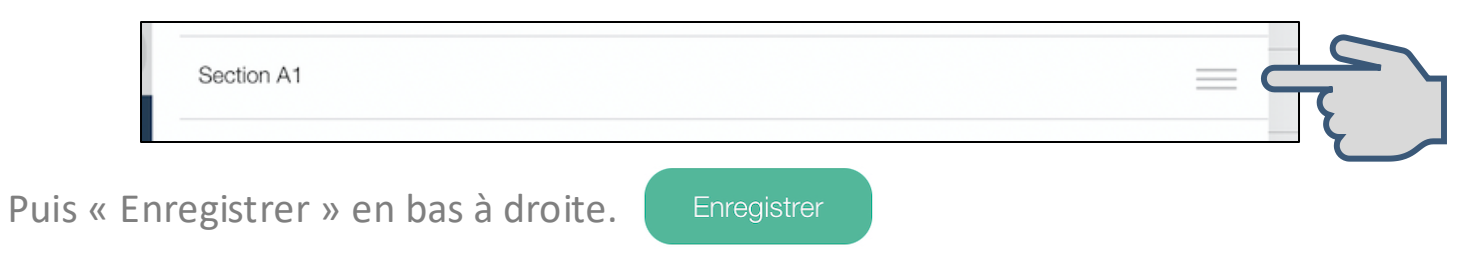

5/9

Vous répétez le même titre de chapitre et/ou section dans votre document, ne perdez pas de temps en saisie, utilisez le titre par défaut :

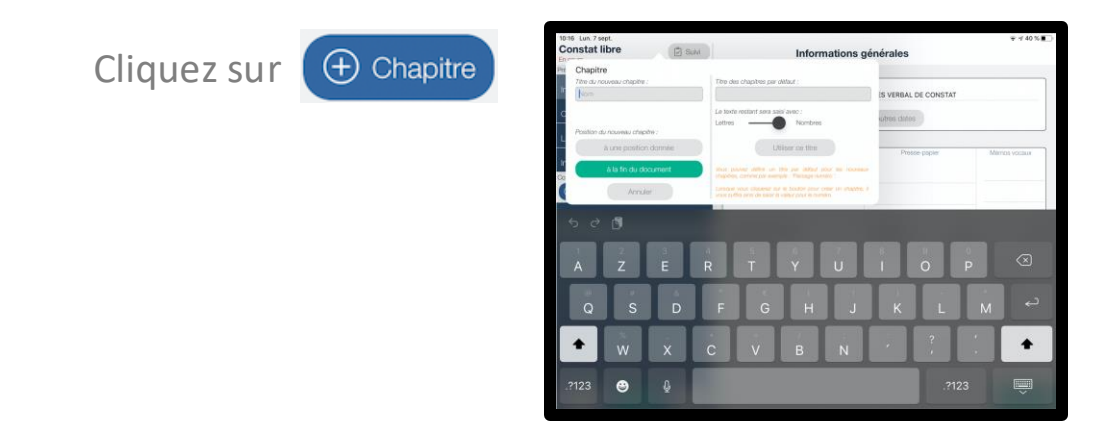

Saisissez « Chapitre » sur cette zone : et choisissez « Lettres » ou « Nombres »

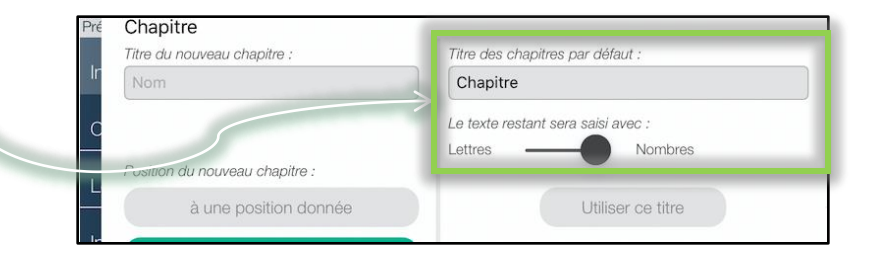

Cliquez sur

Utiliser ce titre

6/9

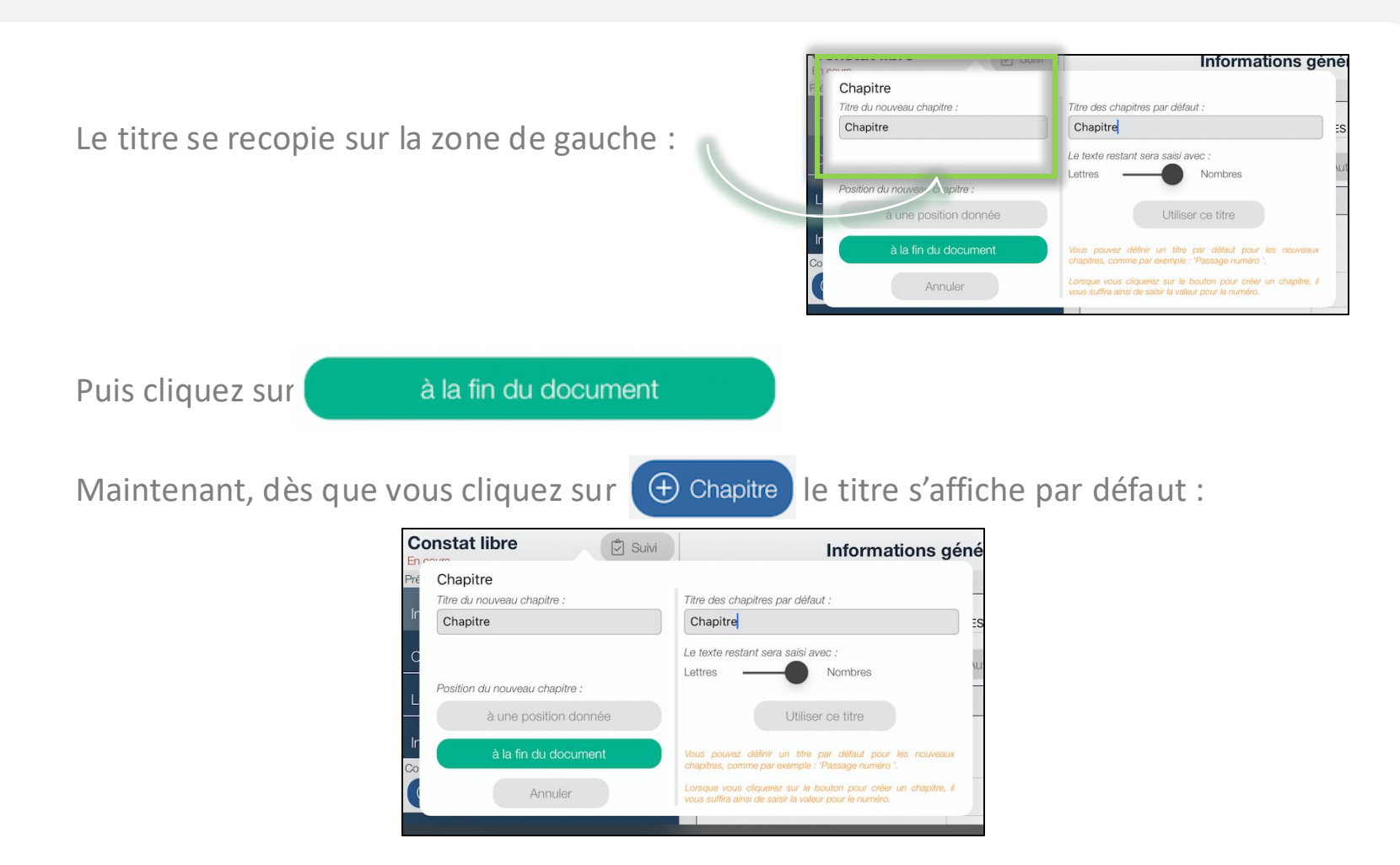

Il ne vous reste plus qu'à indiquer le numéro de votre chapitre ou la lettre selon votre choix (le clavier de saisie s'adaptera en conséquence).

## Chapitres et Sections (Niveaux) 7/9

Vous souhaitez structurer votre document à plusieurs niveaux, et obtenir par exemple :

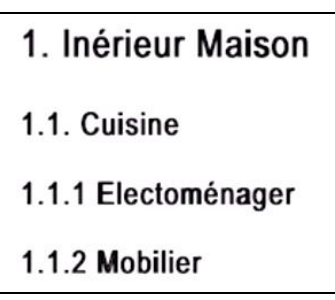

Deux possibilités s'offrent à vous pour sélectionner le niveau de titre de votre section :

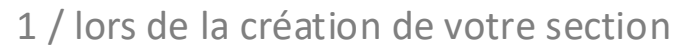

#### Section

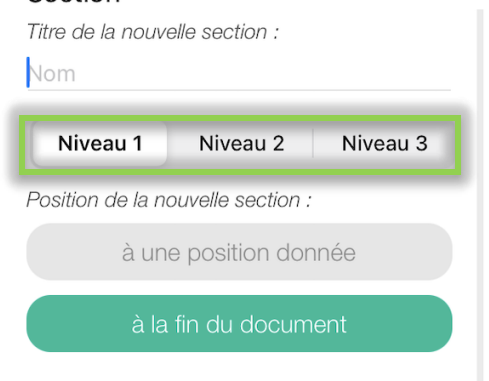

2/ directement dans la section déjà créée

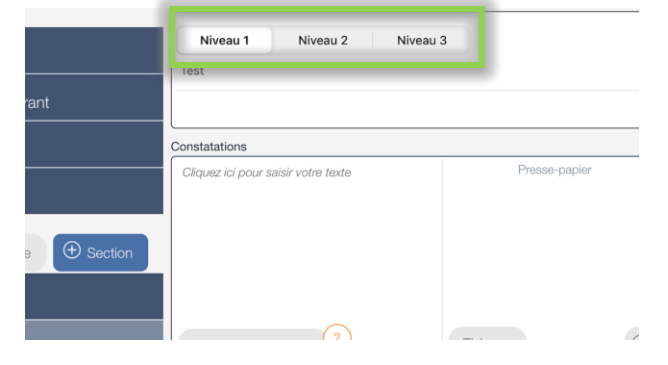

La section va alors se décaler d'un cran à droite sur le menu de gauche :

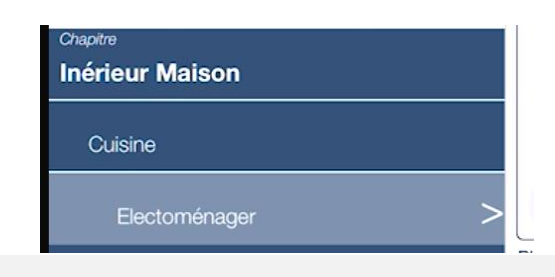

## Chapitres et Sections (Niveaux) 8/9

Lors de l'usage des niveaux, il est conseillé de valider dans la mise en page « Numérotation des chapitres & sections » pour obtenir le résultat de la page précédente.

Si vous choisissez d'insérer la table des matières, vous obtenez :

#### 

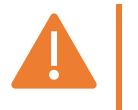

*Toute nouvelle section est créée en niveau 1 par défaut. Niveaux uniquement disponibles sur les sections.* 

Vous souhaitez dupliquer un chapitre avec ou sans les sections associées ? Voici comment procéder :

Positionnez-vous sur votre chapitre puis cliquer sur

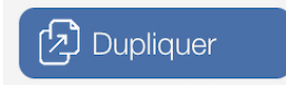

#### La fenêtre suivante s'ouvre :

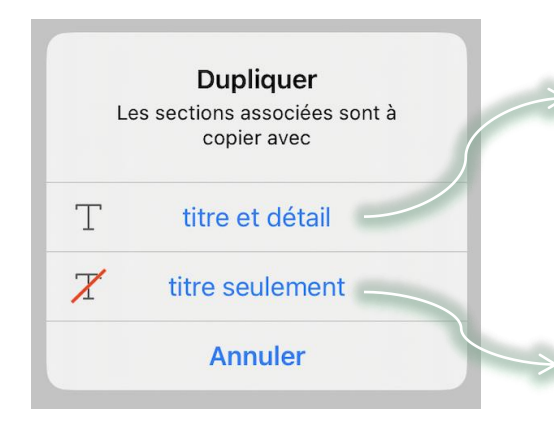

Le chapitre ainsi que les sections associées et leurs descriptions sont dupliqués dans le menu, à la suite du chapitre copié.

Le chapitre ainsi que les sections associées (sans les descriptions) sont dupliqués dans le menu, à la suite du chapitre copié.

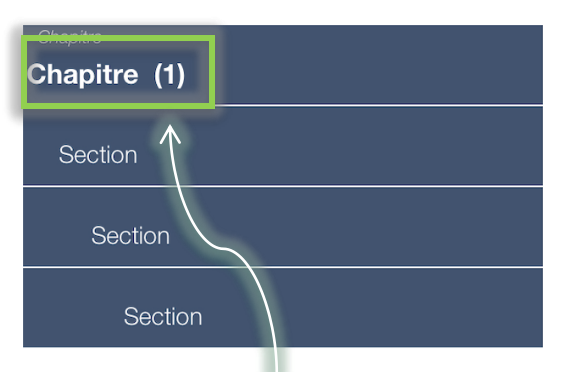

Un numéro entre parenthèses apparait pour distinguer le chapitre original du chapitre copié.

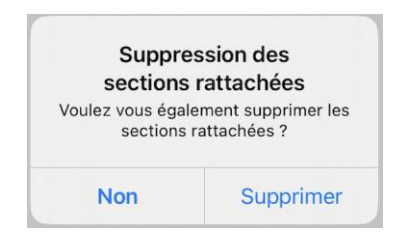

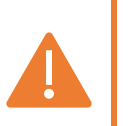

- Les photographies ne sont pas copiées - Lors de la suppression d'un chapitre, le pop-up suivant vous demande de confirmer s'il faut également supprimer les sections associées